## 3. Diagnostic Chart for On-board Diagnostic System

### A: BASIC DIAGNOSTICS PROCEDURE

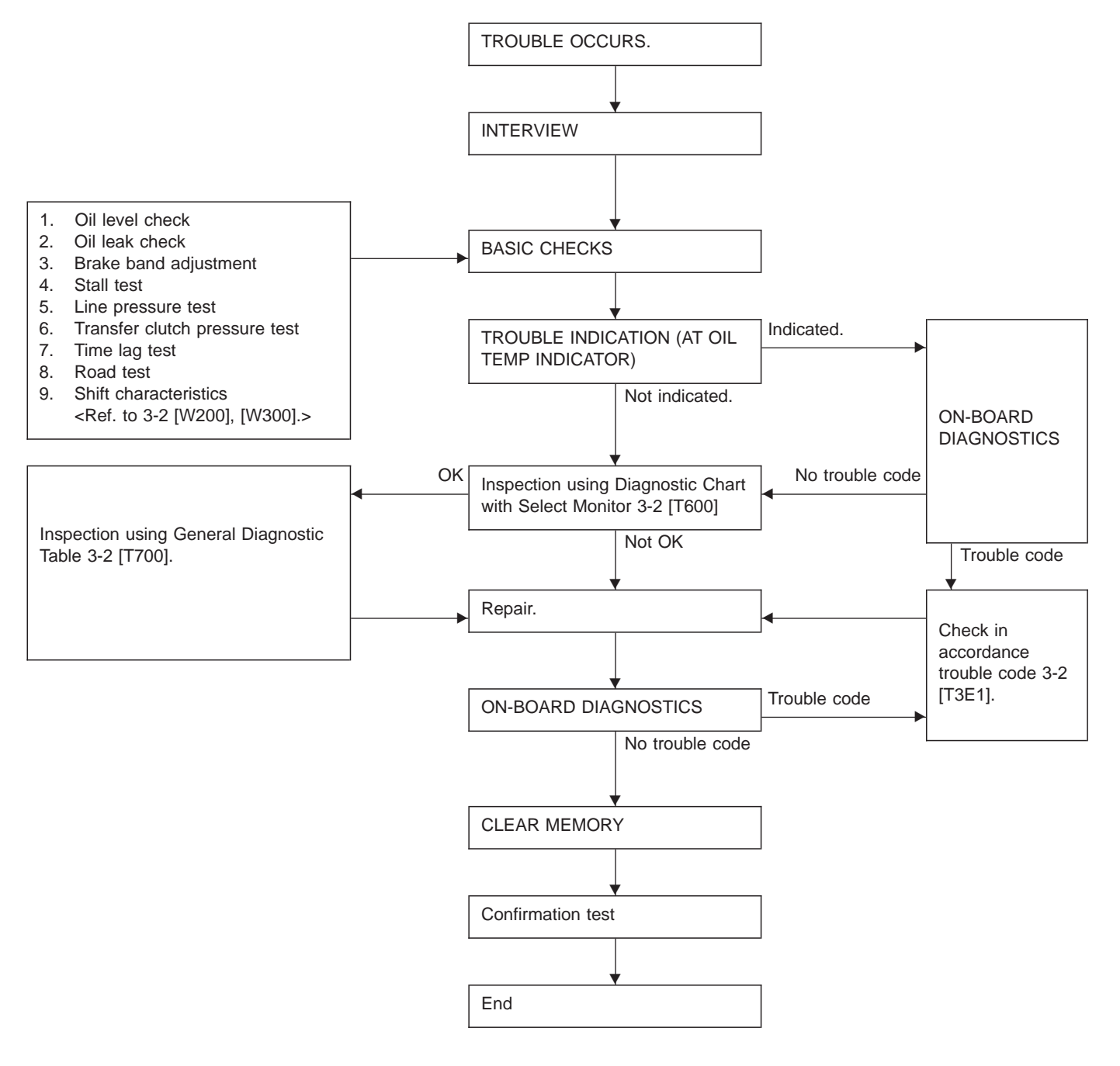

### **B: ABNORMAL DISPLAY ON "AT OIL TEMP"** INDICATOR

When any on-board diagnostic item is malfunctioning, the display on the "AT OIL TEMP" indicator blinks immediately after the engine starts.

The malfunctioning part or unit can be determined by a trouble code during on-board diagnostic operation. Problems which occurred previously can also be identified through the memory function.

If the "AT OIL TEMP" indicator does not show a problem (although a problem is occurring), the problem can be determined by checking the performance characteristics of each sensor using the select monitor.

Indicator signal is as shown in the figure.

#### WARNING:

Warning can be noticed only when the engine is initially started.

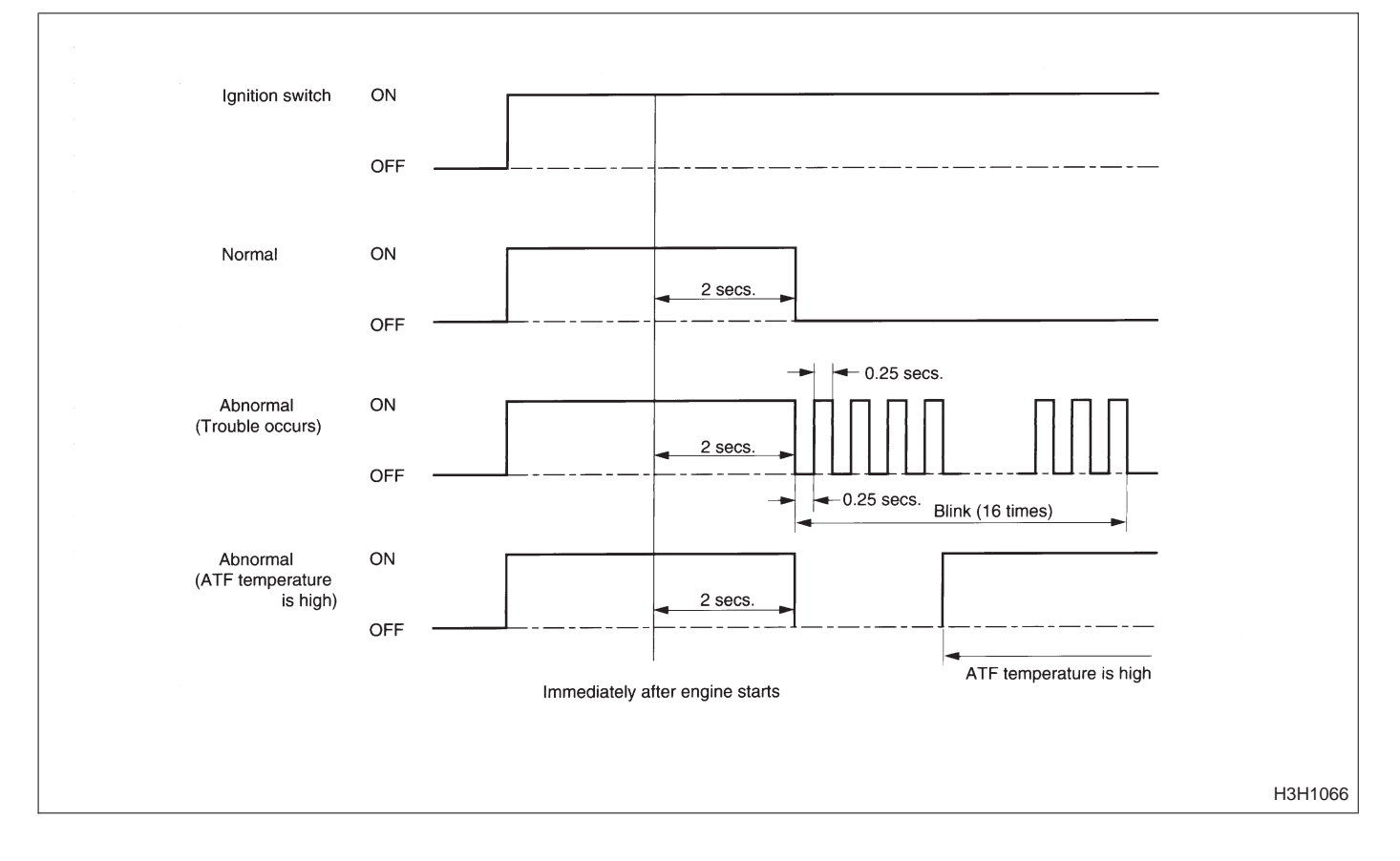

| Warm-up the engine.                                                       |                                                                                                    |  |  |  |  |
|---------------------------------------------------------------------------|----------------------------------------------------------------------------------------------------|--|--|--|--|
|                                                                           |                                                                                                    |  |  |  |  |
| Turn ignition switch OFF.                                                 |                                                                                                    |  |  |  |  |
| ↓                                                                         |                                                                                                    |  |  |  |  |
| Turn ignition switch ON.                                                  |                                                                                                    |  |  |  |  |
|                                                                           |                                                                                                    |  |  |  |  |
| Check if indicator light comes ON.                                        | No<br>Faulty indicator light circuit or<br>TCM                                                                  |  |  |  |  |
| Yes                                                                       |                                                                                                    |  |  |  |  |
| Drive vehicle at speeds greater than 20 km/h (12 MPH).                    |                                                                                                    |  |  |  |  |
|                                                                           |                                                                                                    |  |  |  |  |
| Stop vehicl                                                               | e at ignition switch OFF.                                                                                       |  |  |  |  |
|                                                                           |                                                                                                    |  |  |  |  |
| Existing problem, check procedure.                                        | Previous problem history check procedure                                                                        |  |  |  |  |
|                                                                           |                                                                                                    |  |  |  |  |
| Move select lever to "D" and connect diagnosis switch to ON.**            | * Move select lever to "1" and connect diagnosis switch to ON.***                                               |  |  |  |  |
|                                                                           |                                                                                                    |  |  |  |  |
| Turn ignition switch ON.                                                  | Turn ignition switch ON.                                                                                        |  |  |  |  |
| •                                                                         | <b></b>                                                                                                    |  |  |  |  |
| Move select lever to "3".                                                 | Move select lever to "2".                                                                                       |  |  |  |  |
| <b>↓</b>                                                                  |                                                                                                    |  |  |  |  |
| Move select lever to "2".                                                 | Move select lever to "3".                                                                                       |  |  |  |  |
| ↓                                                                         | <b>\</b>                                                                                                    |  |  |  |  |
| Move select lever to "1".                                                 | Move select lever to "D".                                                                                       |  |  |  |  |
| └────                                                                     | <b>+</b>                                                                                                    |  |  |  |  |
| Partially depress accelerator pedal.                                      | Partially depress accelerator pedal.                                                                            |  |  |  |  |
| ↓ ↓                                                                       |                                                                                                    |  |  |  |  |
| Ensure indicator light blinks.                                            |                                                                                                    |  |  |  |  |
| $\downarrow$ $\downarrow$                                                 | $\downarrow$ $\downarrow$                                                                                       |  |  |  |  |
| Indicator light blinks at 4-Hz Indicator light blinks at 2-Hz intervals.* | z Trouble code is outputted. Indicator light remains illumi-<br>nated.                                          |  |  |  |  |
|                                                                           |                                                                                                    |  |  |  |  |
| Faulty battery Normal                                                     | Check problem corresponding with trouble code. Check inhibitor switch, diagno-<br>sis switch, wiring, TCM, etc. |  |  |  |  |
| $\downarrow$ $\downarrow$                                                 | $\downarrow$                                                                                                    |  |  |  |  |
| Disconnect diagnosis switch to OFF.                                       |                                                                                                    |  |  |  |  |
|                                                                           |                                                                                                    |  |  |  |  |

**C: ON-BOARD DIAGNOSTICS** 

\* : Blinks every 0.125 (1/8) seconds (until ignition switch is turned OFF).

\*\*\* : Blinks every 0.25 (1/4) seconds (until ignition switch is turned OFF).
 \*\*\*: Plug in diagnosis terminal to diagnosis connector No. 5 located below instrument lower cover.

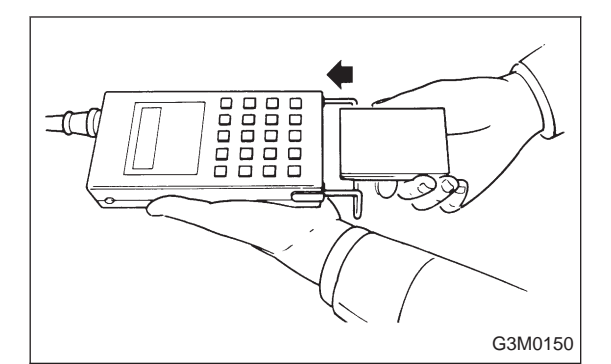

ON

OFF ●

# D: ON-BOARD DIAGNOSTICS WITH SELECT MONITOR

### 1. CONNECT SELECT MONITOR.

1) Connect select monitor to data link connector located under instrument panel (on driver's side).

Applicable cartridge : No. 498349300

- 2) Turn ignition switch and select monitor switch ON.
- 3) After display is shown, press slash "/" key.
- 4) After AT mode is displayed, press function "[0]".
  (Display returns to AT mode when slash "/" is pressed during on-board diagnostic operation.)

#### 2. READ TROUBLE CODE SHOWN ON DISPLAY.

- 1) Connect select monitor.
- 2) Designate mode using function key.
- Press [F] [B] [0] [ENT] in that order.
- 3) Ensure trouble code(s) is shown.

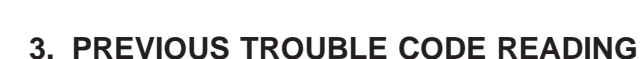

- 1) Connect select monitor.
- 2) Designate mode using function key.
- Press [F] [B] [1] [ENT] in that order.
- 3) Ensure displayed trouble code(s).

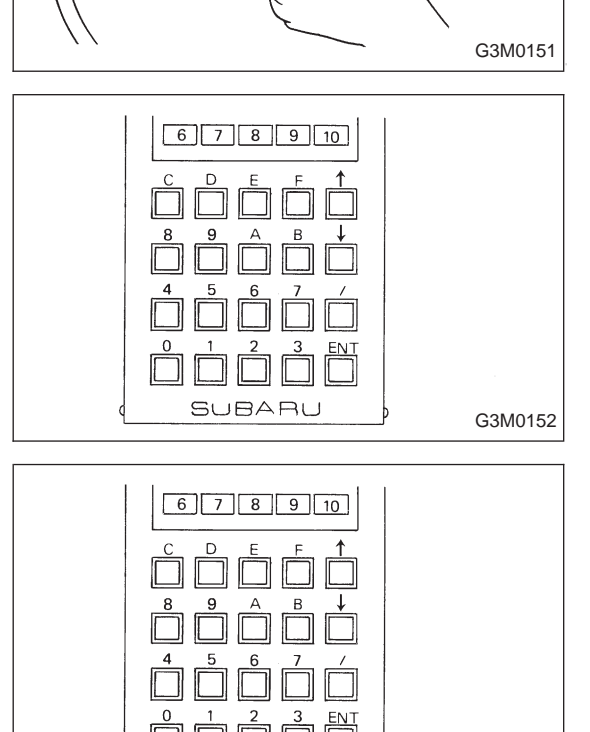

SUBARU

G3M0152

# E: LIST OF TROUBLE CODE

### 1. TROUBLE CODE

| Trouble code | Item                     | Content of diagnosis                                                   | Abbr.<br>(Select monitor) | Page |
|--------------|--------------------------|------------------------------------------------------------------------|---------------------------|------|
| 11           | Duty solenoid A          | Detects open or<br>shorted drive circuit, as<br>well as valve seizure. | PL                        | 11   |
| 12           | Duty solenoid B          | Detects open or<br>shorted drive circuit, as<br>well as valve seizure. | L/U                       | 14   |
| 13           | Shift solenoid 3         | Detects open or<br>shorted drive circuit, as<br>well as valve seizure. | OVR                       | 16   |
| 14           | Shift solenoid 2         | Detects open or<br>shorted drive circuit, as<br>well as valve seizure. | SFT2                      | 18   |
| 15           | Shift solenoid 1         | Detects open or<br>shorted drive circuit, as<br>well as valve seizure. | SFT1                      | 20   |
| 21           | ATF temperature sensor   | Detects open or<br>shorted input signal<br>circuit.                    | ATFT                      | 22   |
| 23           | Engine speed signal      | Detects open or<br>shorted input signal<br>circuit.                    | EREV                      | 24   |
| 24           | Duty solenoid C          | Detects open or<br>shorted drive circuit, as<br>well as valve seizure. | 4WD                       | 26   |
| 31           | Throttle position sensor | Detects open or<br>shorted input signal<br>circuit.                    | THV                       | 29   |
| 32           | Vehicle speed sensor 1   | Detects open or<br>shorted input signal<br>circuit.                    | VSP1                      | 32   |
| 33           | Vehicle speed sensor 2   | Detects open or<br>shorted input signal<br>circuit.                    | VSP2                      | 34   |

# 2. HOW TO READ TROUBLE CODE OF INDICATOR LIGHT

The power indicator light flashes the code corresponding to the faulty part.

The long segment (1.2 sec on) indicates a "ten", and the short segment (0.2 sec on) signifies a "one".

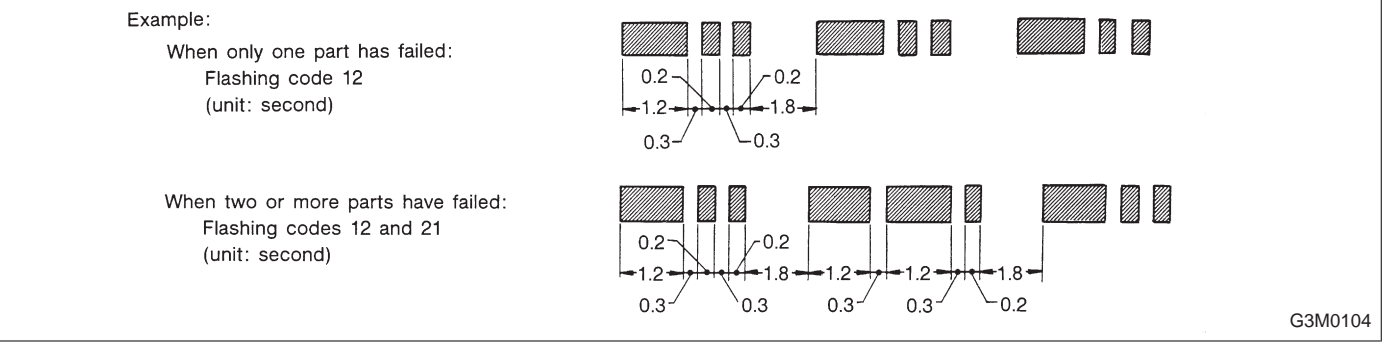

### F: CLEAR MEMORY

Current trouble codes shown on the display are cleared by turning the ignition switch OFF after conducting on-board diagnostic operation. Previous trouble codes, however, cannot be cleared since they are stored in the TCM memory which is operating on the back-up power supply. These trouble codes can be cleared by removing the specified fuse (located under the right lower portion of the instrument panel).

### CLEAR MEMORY:

#### Removal of No. 14 fuse (for at least one minute)

- The No. 14 fuse is located in the line to the memory back-up power supply of the TCM and ECM (MFI). Removal of this fuse clears the previous trouble codes stored in the TCM and ECM (MFI) memory.
- Be sure to remove the No. 14 fuse for at least the specified length of time. Otherwise, trouble codes may not be cleared.